## **New Patient Registration Instructions**

- 1. Once on the website, under Schedule appointment, select an available day and time.
- 2. On the next page, enter the patient's information and select continue.
- 3. The next screen will ask if you are the patient, select (No, I'm scheduling on behalf of the patient).
- 4. Select the reason for the visit and the patient's insurance. If you do not have insurance, select "No Insurance" and continue. (There will be a \$50 charge for patients with no insurance).
- 5. Enter your information, as well as create a username and password that you will remember. Write it down or save it to your notes under contacts "Hall Telehealth" for easy access.
- 6. On the next page, verify the information, read the user agreement and confirm. This will take you to the log in page.
- 7. Enter your username and password and log in to the patient portal.
- 8. Please provide at least one option below for multi-factor authentication. For enhanced security, it is recommended to include both a mobile phone number and an email address for backup access.
- 9. Select which method you would prefer to use for authentication and submit.
- 10.Enter the verification code sent to your mobile phone and or email and submit.
- 11.Use the previous and next buttons to navigate through the registration process.
- 12. Electronically sign.
- 13. The next screen will be your home screen.
- 14.Please, check in to your appointment 10 minutes before the scheduled time.